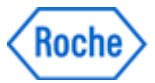

# How to connect to the Partner Access Portal from a Roche-Campus

- I. Setup Roche-WiFi
- II. Select Gateway according to the region of the Roche-Campus

## I. Setup Roche-WiFi (will only work while located on a Roche-Campus)

When connecting to the "Partner Access Portal" on a Roche-Campus, it is important to use the correct Roche-WiFi-Network. Otherwise the Portal will not be displayed as expected.

- Please don't use "Wireless Internet Guest Access" or "guest" network
- Only use the Roche-WiFi with the name "Internet; WLAN-xx9" (xx9 is the Campus-Code)

#### A. How to remove Guest-Network using Windows 8.1 (if stored on your computer) (for other operating systems contact the Support-Team of your Company)

- 1. Click on the WiFi-Symbol (bottom right)
- 2. Right-Click on "Wireless Internet Guest Access" or "guest"
- 3. On the popup, click on "Forget this network" This popup is only visible if this network is stored on your computer. If no popup is displayed after step 2 (Right-Click), then no action is needed

| Network                          | S                                                |
|----------------------------------|--------------------------------------------------|
| View Connection Settings         |                                                  |
| Flight mod                       | le                                               |
| Off                              |                                                  |
| Wi-Fi                            |                                                  |
| On<br>III Internet               | ;WLAN-ch2                                        |
| guest                            | Show estimated data usage<br>Forget this network |
| 10:59<br>17 🎲 🔛 🚺 🛍 🕪 23.05.2017 |                                                  |

- B. How to connect to Roche-WiFi using Windows 8.1 (for other operating systems contact the Support-Team of your Company)
  - 1. Click on the WiFi-Symbol (bottom right)
  - 2. Select "Internet;WLAN-xx9" (where xx9 is the Campus-Code)
  - 3. Tick "Connect automatically"
  - 4. Click on "Connect"
  - 5. Enter your Roche-UserID and Password
  - 6. Click on "OK"
  - 7. Click on "Connect"

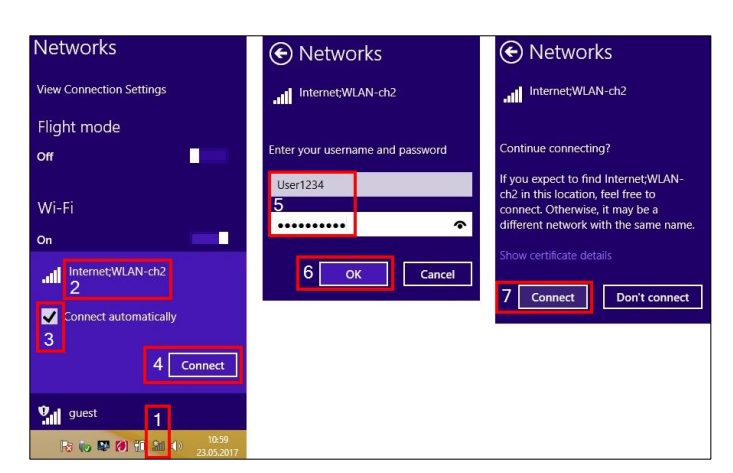

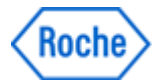

## II. Select Gateway according to the region of the Roche-Campus

For best Connection-Experience while connected to the WiFi "*Internet;WLAN-xx9*", only use the gateways mentioned below (according to the location of your Roche-Campus):

- A. Roche-Campus in the USA/Canada-Region: Connect to the <u>Indianapolis-Gateway</u>
- B. Roche-Campus in LATAM: Connect to the <u>Sao Paulo-Gateway</u>
- C. Roche Site in Europe and Africa: Connect to the <u>Basel-Gateway</u>
- D. Roche Site in Asia Pacific: Connect to the <u>Singapore-Gateway</u>

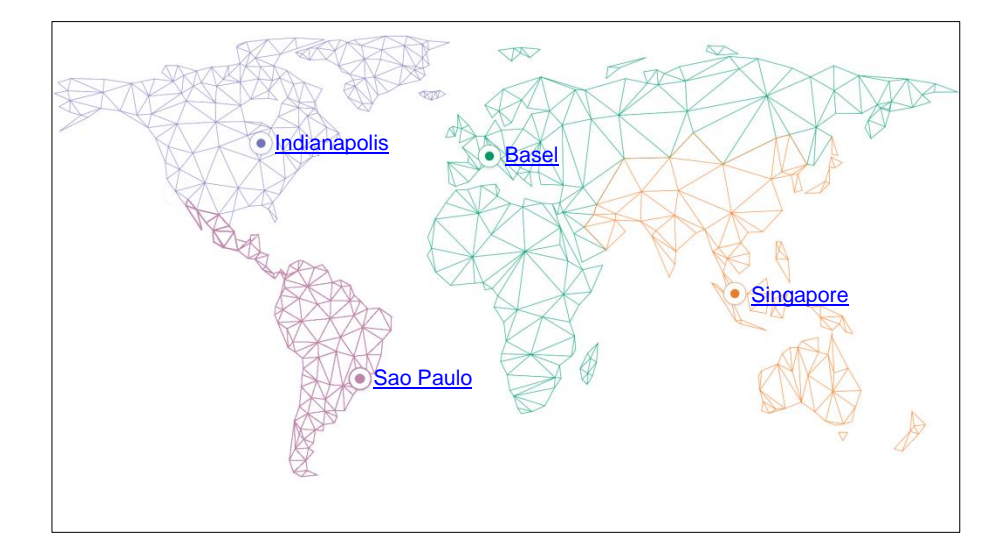

## Disclaimer

The steps described in this document could be different for your specific computer. Please contact your local support if you need additional help to configure your wifi.